### **Digital Tools for Parents:** PupilPath, Daedalus, and LaProgram.org

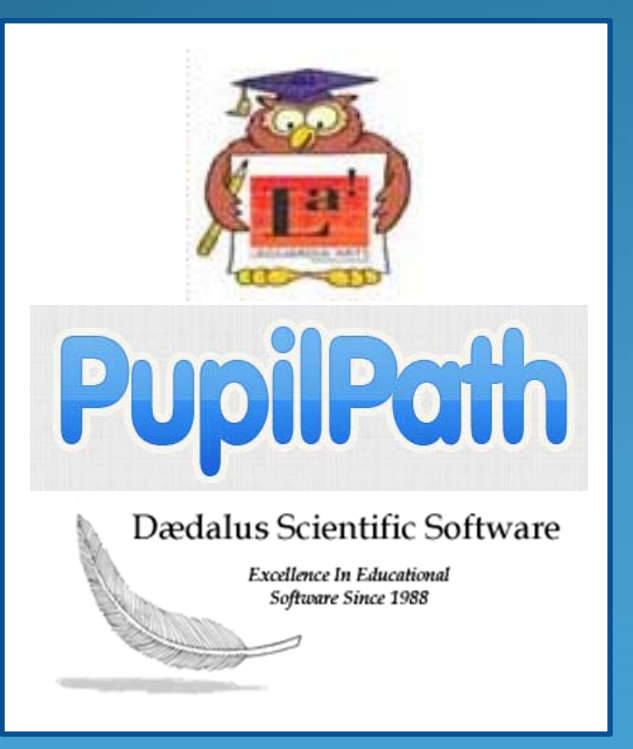

A presentation by Alex Moore, Program Chair Assist.

## What resources are available at LaProgram.org?

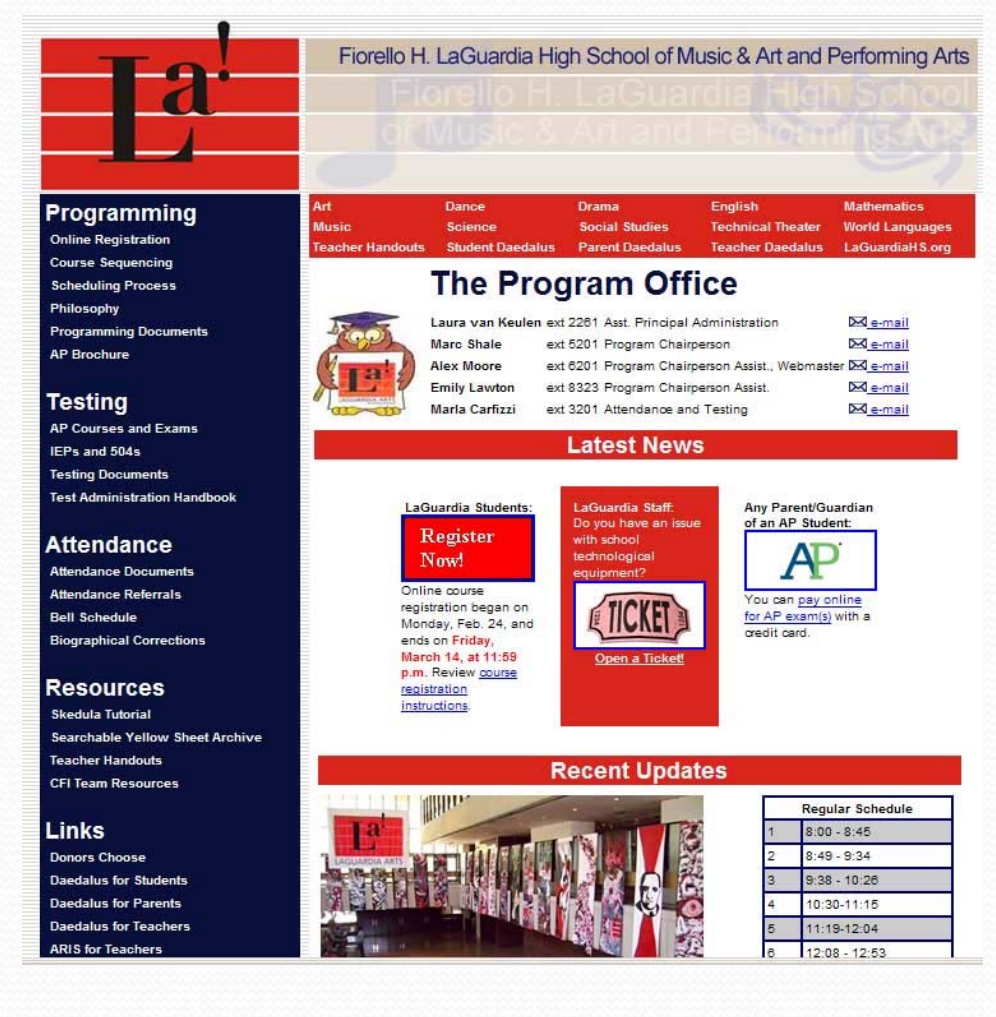

#### Visit LaProgram.org

- course sequencing and registration
- class eligibility criteria
- programming philosophy
- 504 and IEP information
- bell schedule
- AP Program
- testing updates
- attendance information
- Iinks...and more!

#### Sequencing Information (Top Menu Bar)

#### Top Menu Bar: Sequencing Information

Teacher Handouts

Student Daedalus

Parent Daedalus

Technical Theater oocian otuure

English

World Languages LaGuardiaHS.org Teacher Daedalus

Mathematics

🖂 e-mail

#### The Program Office

Laura van Keulen ext 2261 AP Administration

#### **English Sequencing**

| 9th grade<br>course<br>offerings | 10th grade<br>course<br>offerings   | 11th grade<br>course<br>offerings | 12th grade<br>course offerings |                                                                                            |  |
|----------------------------------|-------------------------------------|-----------------------------------|--------------------------------|--------------------------------------------------------------------------------------------|--|
| Ninth Grade<br>English           | Tenth<br>Grade<br>English           | Eleventh<br>Grade English         | World<br>Literature            | Psychology and Literature<br><u>Or</u><br>Film Literature<br><u>Or</u><br>Creative Writing |  |
| Ninth Grade<br>English<br>Honors | Tenth<br>Grade<br>English<br>Honors | AP<br>Composition                 | AP Literatu                    | ire                                                                                        |  |

#### **Course Requirements (Top Menu Bar)**

# Top Menu Bar: Course Requirements English Mathematics Music Science Social Studies Technical Theater World Languages Teacher Handouts Student Daedalus Parent Daedalus Teacher Daedalus LaGuardiaH S.org The Program Office Laura van Keulen ext 2261 AP Administration Katematics Katematics

#### **Programming Information**

#### Current Tenth Grade Students

Any student who would like to register for AP classes will do so online using Daedalus. Any applicant with a cumulative average of 90 or above in a subject will automatically be accepted into the appropriate AP English class. If the student does not meet this criterion, Daedalus will add the student's name to a list that will be given to the department chair for evaluation.

#### **Course Descriptions (Top Menu Bar)**

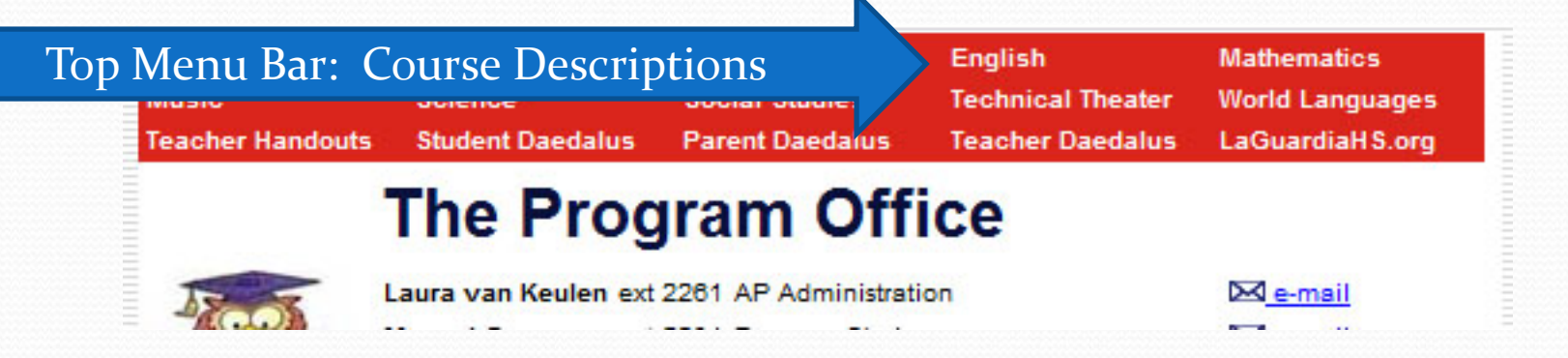

Creative Writing - This course is designed to hone students' creative voices while they study different genres and styles. Students produce a portfolio of creative poetry, essays, and short stories. Students in the class are also involved in writing for and helping produce the school's literary magazine, *The Lively Arts*. In addition to creative writing, students work on the college application essay and the analytic literary essay.

English Literature and Composition, Advanced Placement - This course involves close and critical reading of outstanding works of literature from ancient to present times. Students analyze the writers' craft and use of language to both better appreciate literature and to prepare for the AP examination. Literature studied includes work by Aristotle, Shakespeare, Balzac, Ibsen, Shaw, Joyce, Kafka, Hesse, Faulkner, Hemingway, and Marquez, and poets like Donne, Keats, Eliot, and Plath. Students also work on their college application essay, write an extensive research paper, and produce a variety of analytic literary essays.

### Programming (Left Menu Bar)

- Online Registration Guidelines and Links
- Course
   Sequencing
- Scheduling Process
- Philosophy
- AP Brochure

#### Programming

**Online Registration** 

**Course Sequencing** 

Scheduling Process

Philosophy

AP Brochure

### Attendance

- LaGuardia's Attendance Policy
- Student Absence Form
- Marked Absent in Error Form
- Cut Correction Form
- Verification of School Audition-Tour Form
- Competition or Other Special Event Form
- LaGuardia Bell Schedule
- Student Biographical Corrections Form

#### Attendance

Attendance Documents Bell Schedule Biographical Corrections

### Testing

- 2014-15 AP Course Catalog
- AP Exam Registration
- LaGuardia Web Store
- ACT Accommodation Application
- Apply for Testing Accommodations with The College Board
- 504 Request Form
- 504 Guidelines
- 504 Accommodation Plan
- 504 Notice of Non-discrimination
- 2014 PSAT Manual
- Summary of Studio Comprehensive Examinations
- Strategies for Testing Success

#### Testing

AP Courses and Exams

IEPs and 504s

Testing Documents

2014 Test Administration Handbook

2014 PSAT Manual

### How can I register at PupilPath?

- Visit PupilPath.com
- If you have not registered, click on "Parents Register."
- Use the registration code you received in the PupilPath letter.
- Ask your child to see Ms.
   Castano in room 235 if you need a new letter.

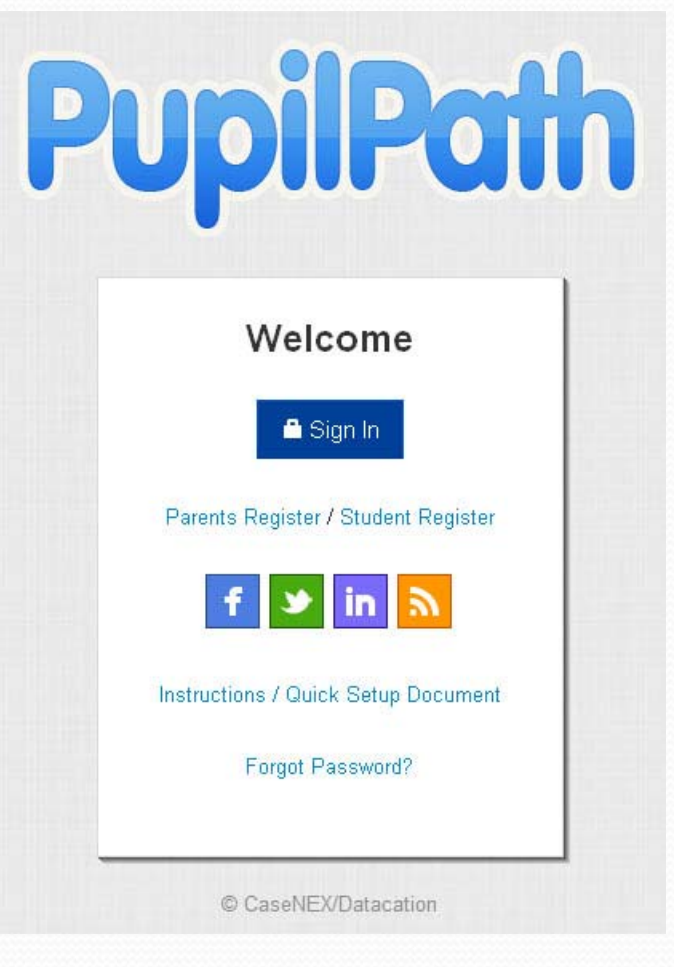

### How can I log in?

- If you have registered, click on "Sign in."
- If you have forgotten your password, click on "Forgot Password?"

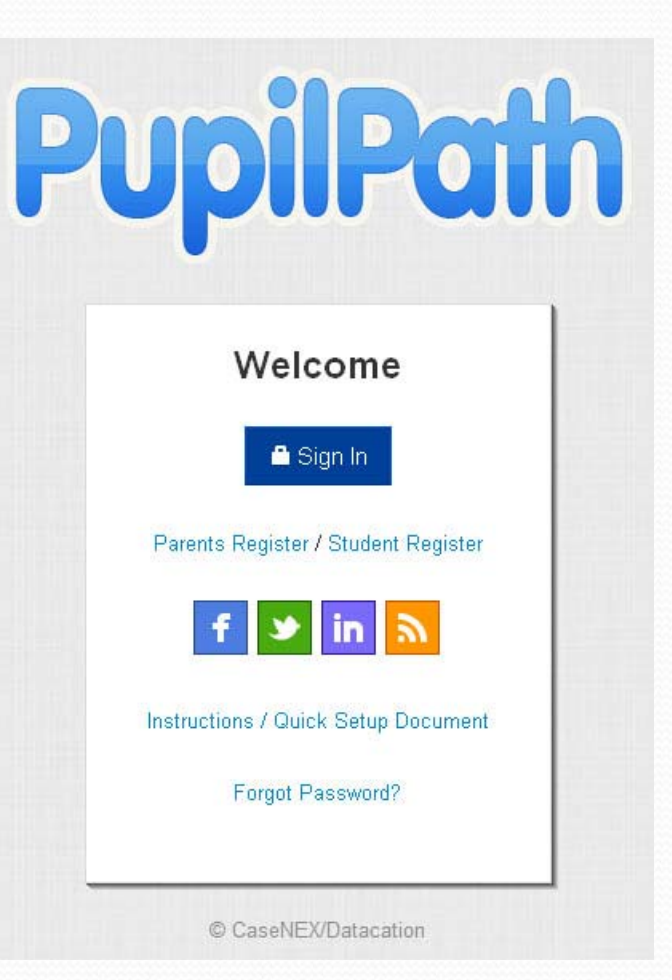

#### **Courses and Grades**

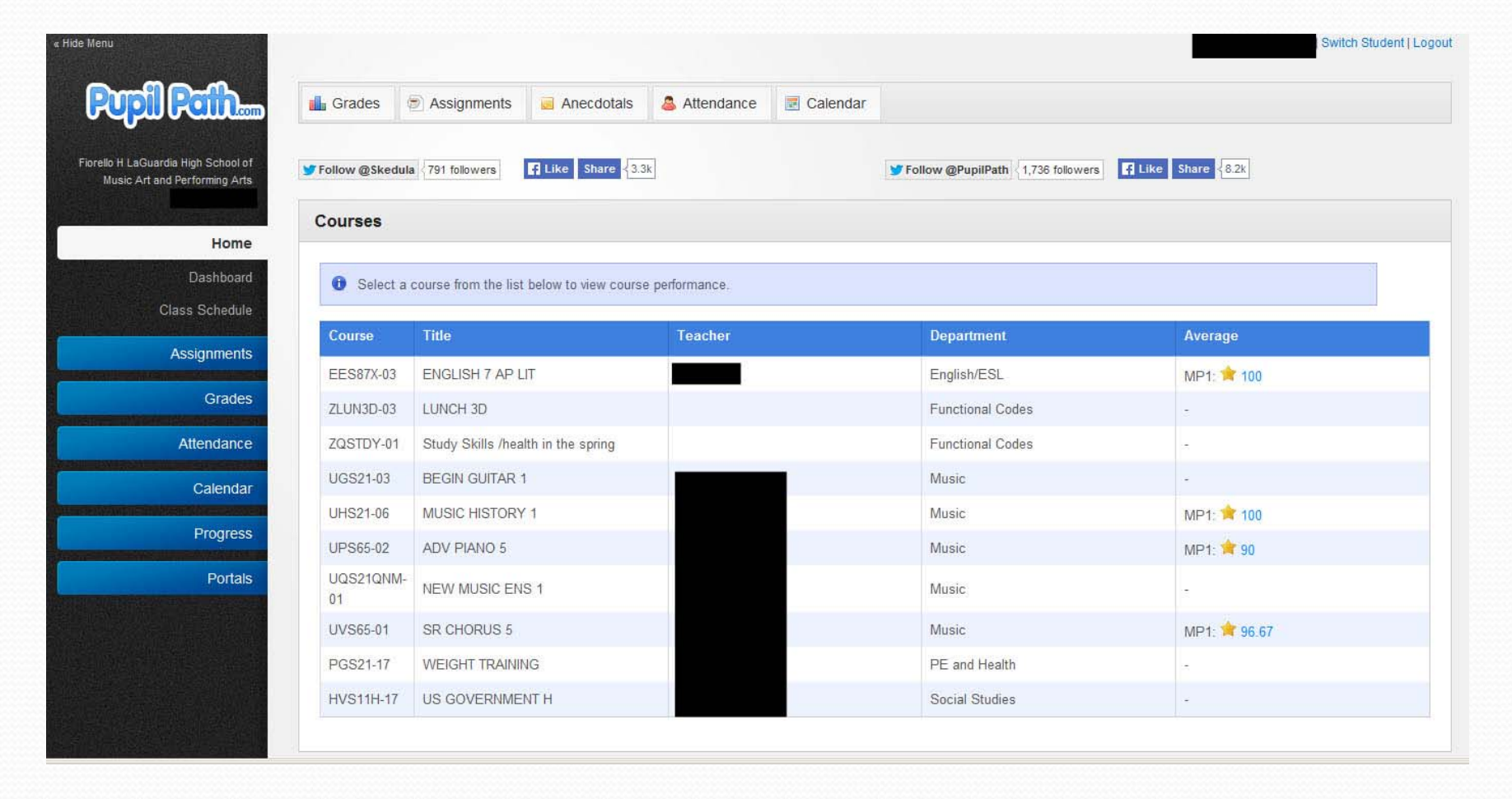

### Schedule

| Hide Menu                                                            |                                                             |                 |       |                                    |         | Switch Student   Lo |  |  |
|----------------------------------------------------------------------|-------------------------------------------------------------|-----------------|-------|------------------------------------|---------|---------------------|--|--|
| Pupil Raiha                                                          | Schedule                                                    | •               |       |                                    |         |                     |  |  |
| Fiorello H LaGuardia High School of<br>Music Art and Performing Arts | Class Schedule Schedule for: Tuesday  View Schedule as Grid |                 |       |                                    |         |                     |  |  |
| Home                                                                 | PD                                                          | Code            | Days  | Title                              | Teacher | Room                |  |  |
| Dashboard<br>Class Schedule                                          | 02                                                          | UQS21QNM-<br>01 | MTWRF | NEW MUSIC ENS 1                    |         | 461                 |  |  |
|                                                                      | 03                                                          | UPS65-02        | MTWRF | ADV PIANO 5                        |         | A39                 |  |  |
| Assignments                                                          | 04                                                          | UVS65-01        | MTWRF | SR CHORUS 5                        |         | 457                 |  |  |
| Grades                                                               | 05                                                          | EES87X-03       | MTWRF | ENGLISH 7 AP LIT                   |         | 615                 |  |  |
| Attendance                                                           | 06                                                          | UHS21-06        | MTWRF | MUSIC HISTORY 1                    |         | 409                 |  |  |
|                                                                      | 07                                                          | ZQSTDY-01       | MTWRF | Study Skills /health in the spring |         | 708                 |  |  |
| Calendar                                                             | 08                                                          | PGS21-17        | *T*R* | WEIGHT TRAINING                    |         | 343                 |  |  |
| Progress                                                             | 09                                                          | UGS21-03        | MTWRF | BEGIN GUITAR 1                     |         | A27                 |  |  |
| Portais                                                              | 10                                                          | HVS11H-17       | MTWRF | US GOVERNMENT H                    |         | 641                 |  |  |

### Grades (Grade Breakdown)

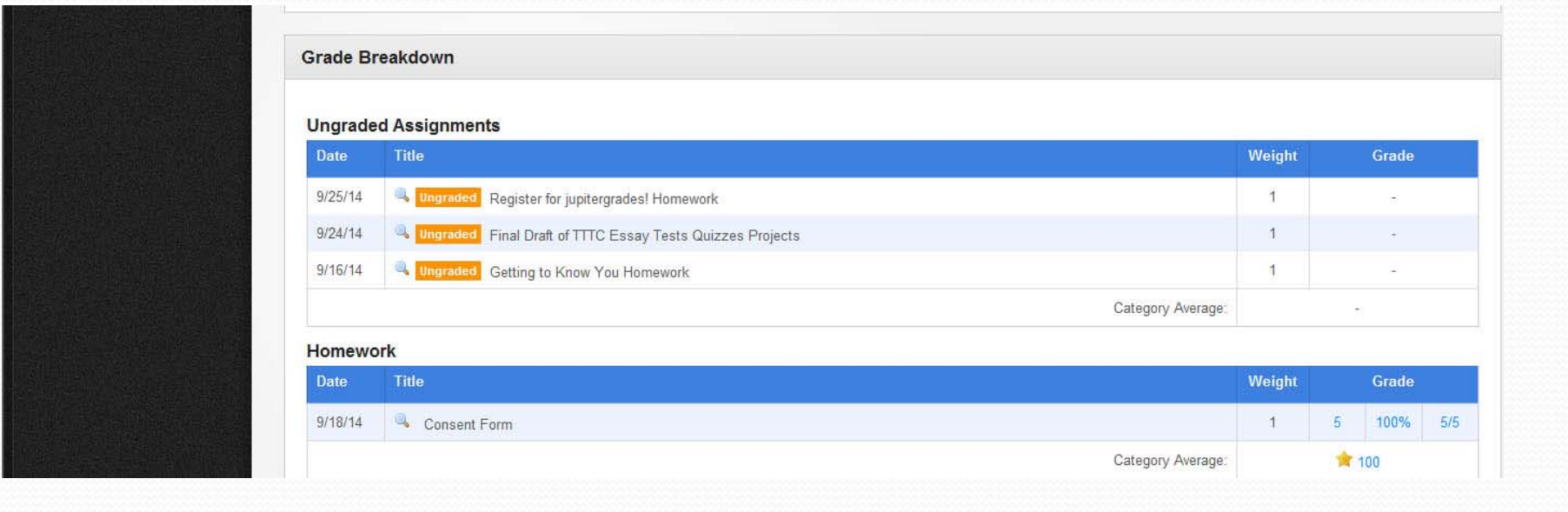

### ...And Much More!

#### Attendance

- Calendar
- Progress

#### How can I reach

#### Daedalus for Parents and Guardians?

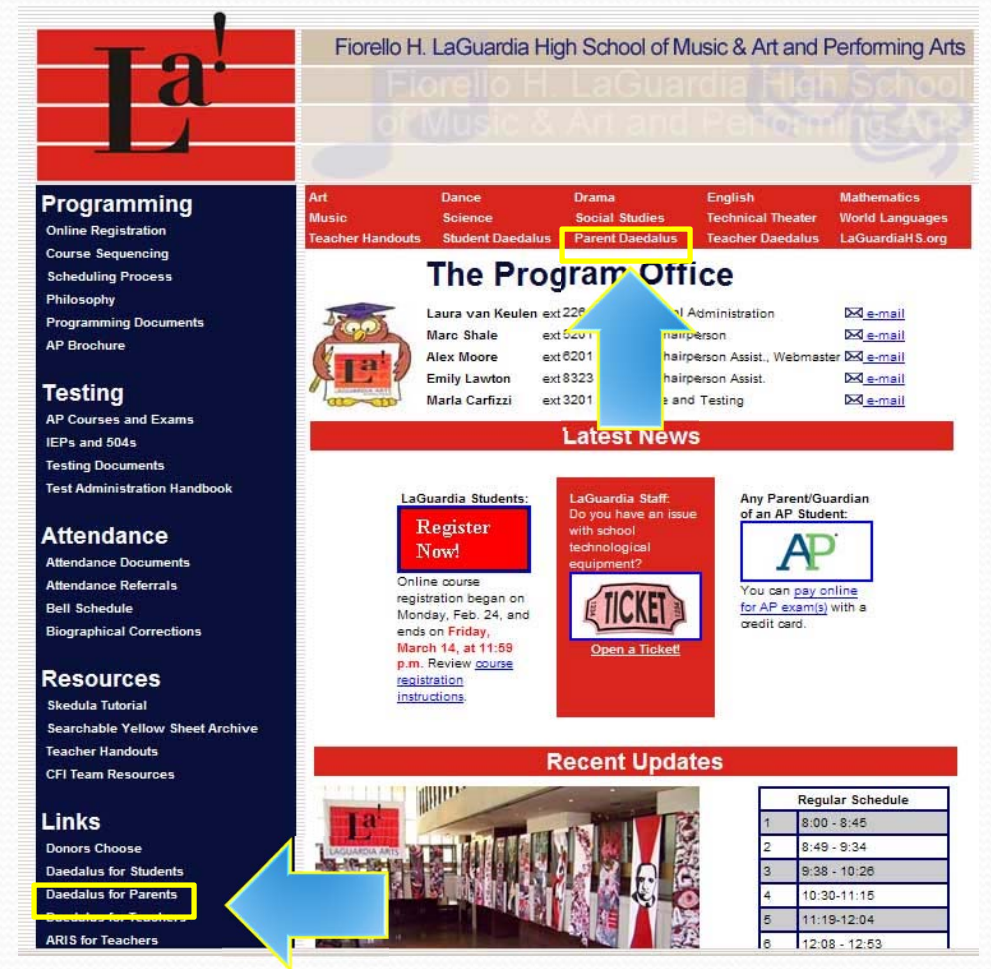

#### Click on "Parent Daedalus" at LaProgram.org.

#### How can I log in to Daedalus for Parents and Guardians?

#### Parents'/Guardians' Login

IMPORTANT! If you are using a public computer, Quit the Browser! when you are done. Not quitting the browser could permit

First Time Users Only:

Click Here to Enroll if you are logging in with your assigned Enrollment ID.

Do NOT use this link if you have already registered as a parent or guardian of ANY student. Lyg in, below, and then click the link to add a new student.

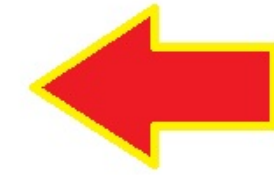

Use the following if you have previously logged in

Username or Email Address:

Password:

Log In

Forgot your password?

- 1) First time users can log in with the assigned Enrollment ID.
- 2) Use the Enrollment ID you received in the Daedalus letter.
- 3) Ask your child to see Ms. Castano in room 235 if you need a new letter.
- 4) Users who have logged in before can enter the user name and password.
- 5) If you misplaced your password, click on "Forgot your password?"

### Click on your child's name.

| © Parents: Home - Windows Internet Explorer                                                                                                    |                                          | _ 2 🛛 🔛                                |
|----------------------------------------------------------------------------------------------------|------------------------------------------|----------------------------------------|
| O S S the state of the state of the state | 💌 🔒 🗲 🗙 Google                           | ₽                                      |
| Eile Edit View Favorites Iools Help                                                                                                    |                                          |                                        |
| 🖕 Favorites 🛛 😫 👻 LaGuardia Arts High School P 🌾 LaGuardia Program Office: R 🌾 LaGuard                                                                                                    | ia Program Office: R 💟 Parents: Home 🛛 🗙 |                                        |
| Parents' Home                                                                                                    | e Page                                   | ^                                      |
| <b>IMPORTANT!</b> If you are using a public computer, <b>Quit the Browser!</b> wh browser could permit others to access your information or change your entries.                                                                                                    | en you are done. Not quitting the        |                                        |
| Menu:                                                                                                    | Se                                       | lect Language 🛛 👻                      |
| <ul> <li><u>Update contact information</u></li> <li><u>Add child to this account</u></li> </ul>                                                                                                    | Pow                                      | vered by Google <sup>™</sup> Translate |
| If the station s name below, appears as an underlined link, you may click on that link to view                                                                                                    | information about the student            |                                        |
| STUDENT NAME (Figsalla La Crassia High School)                                                                                                    |                                          |                                        |
|                                                                                                    |                                          |                                        |
|                                                                                                    |                                          |                                        |
| logout                                                                                                    |                                          |                                        |
|                                                                                                    |                                          |                                        |
|                                                                                                    |                                          |                                        |
|                                                                                                    |                                          |                                        |
|                                                                                                    |                                          |                                        |
|                                                                                                    |                                          |                                        |
|                                                                                                    |                                          | ~                                      |

#### How can I see my child's schedule?

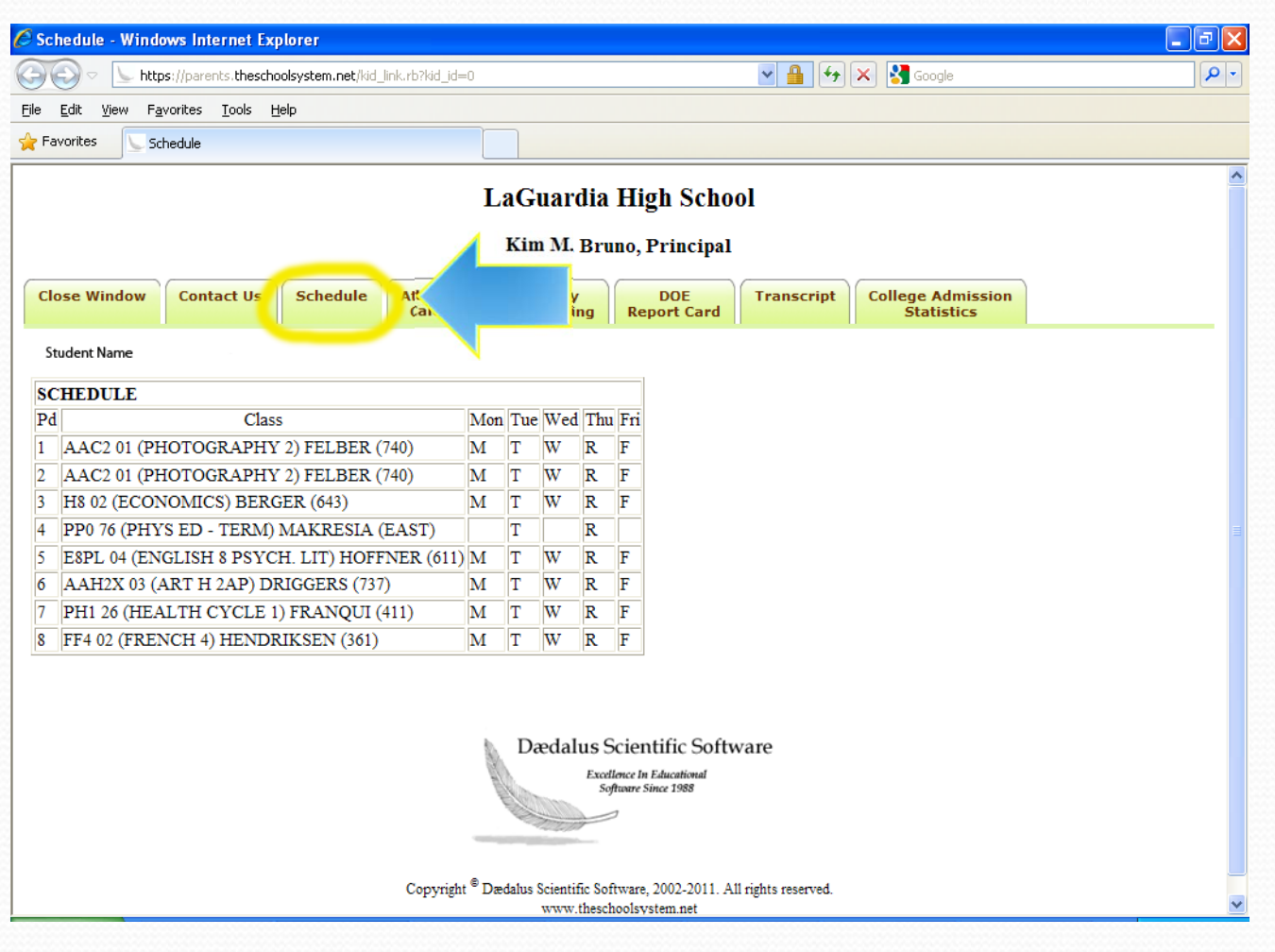

#### Click on the "Schedule" tab.

#### How can I review

#### my child's attendance?

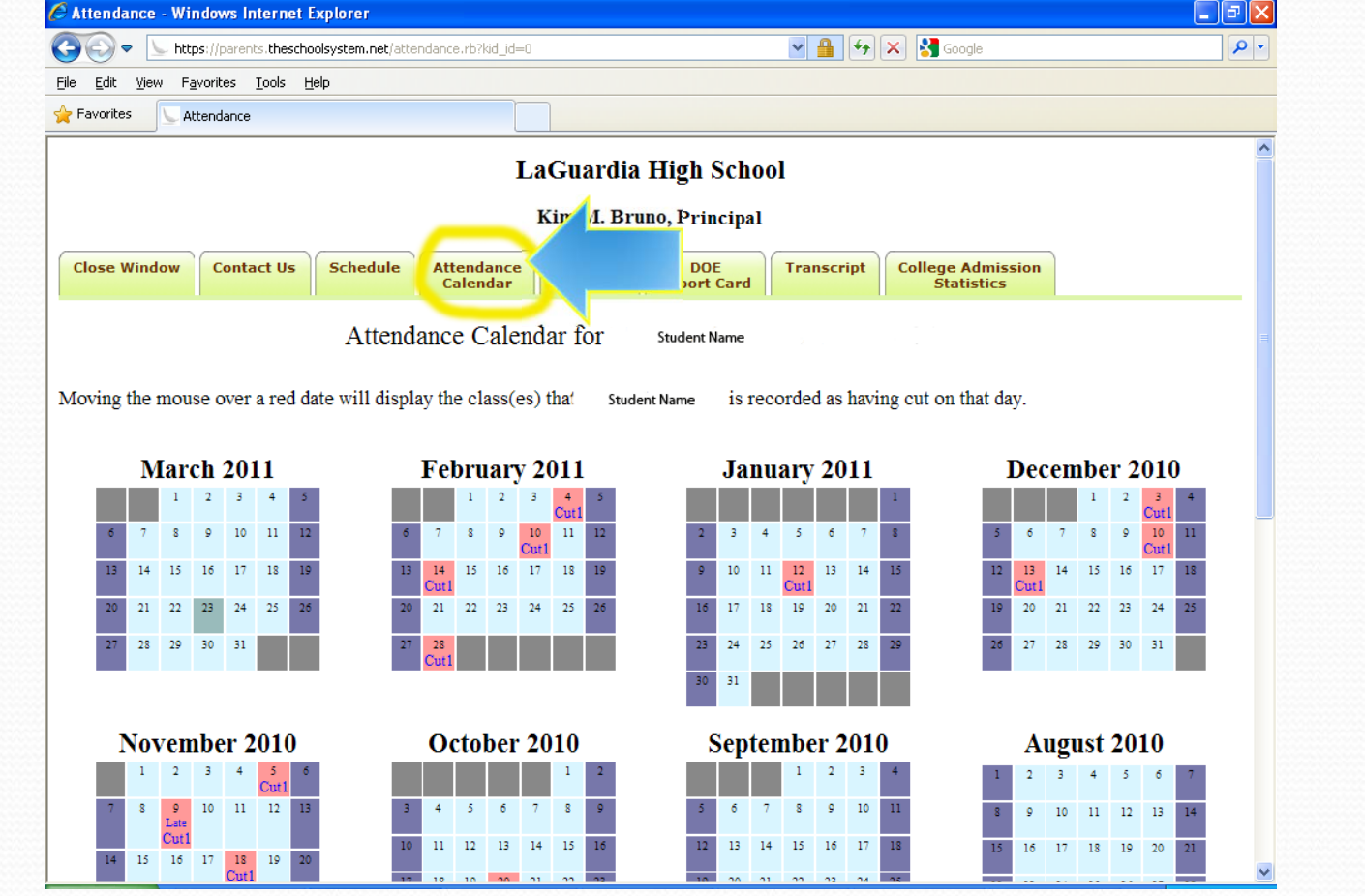

Click on the "Attendance Calendar" tab.

#### How can I check scanning time?

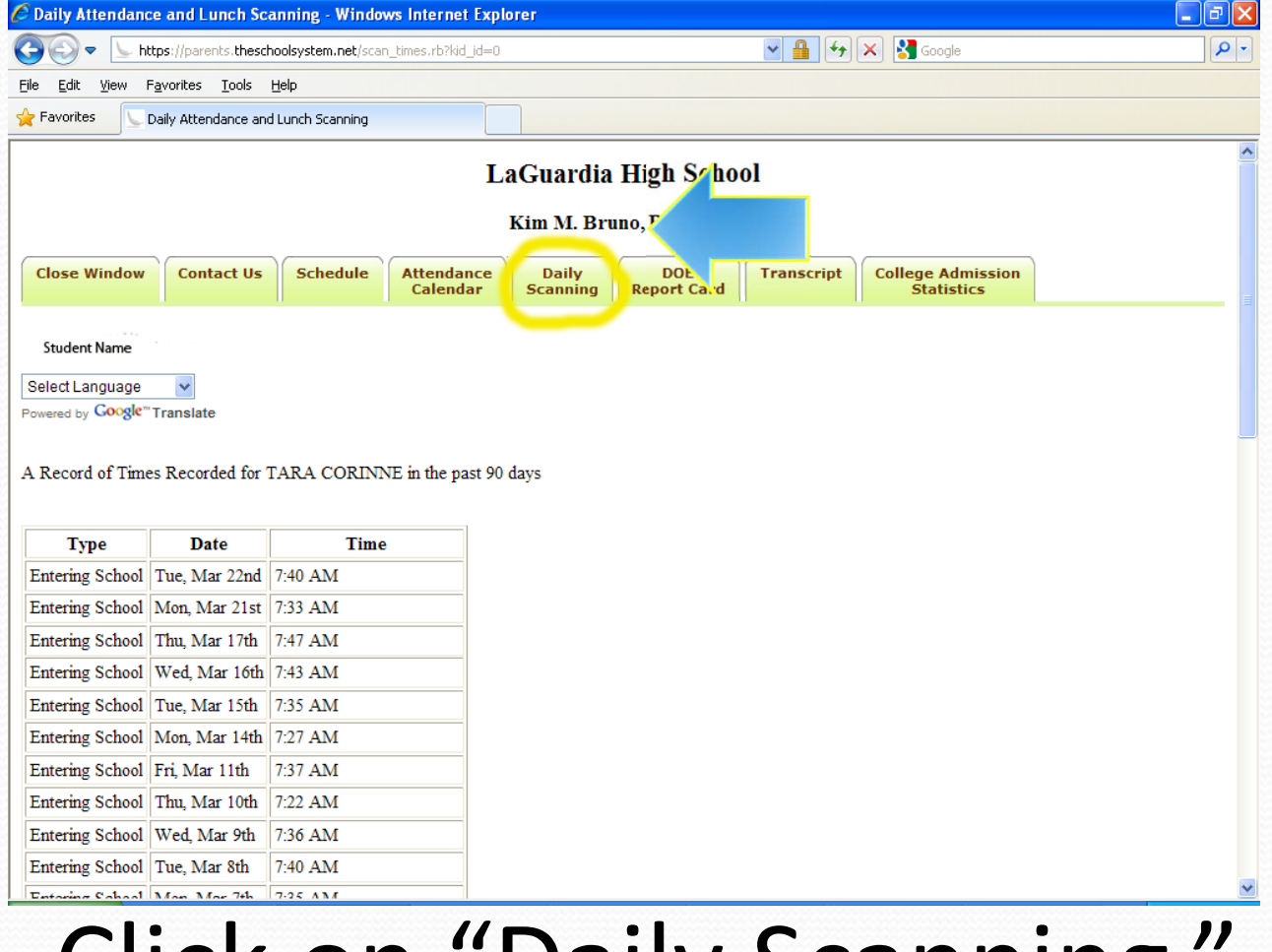

#### Click on "Daily Scanning."

### How can I review

#### my child's report card?

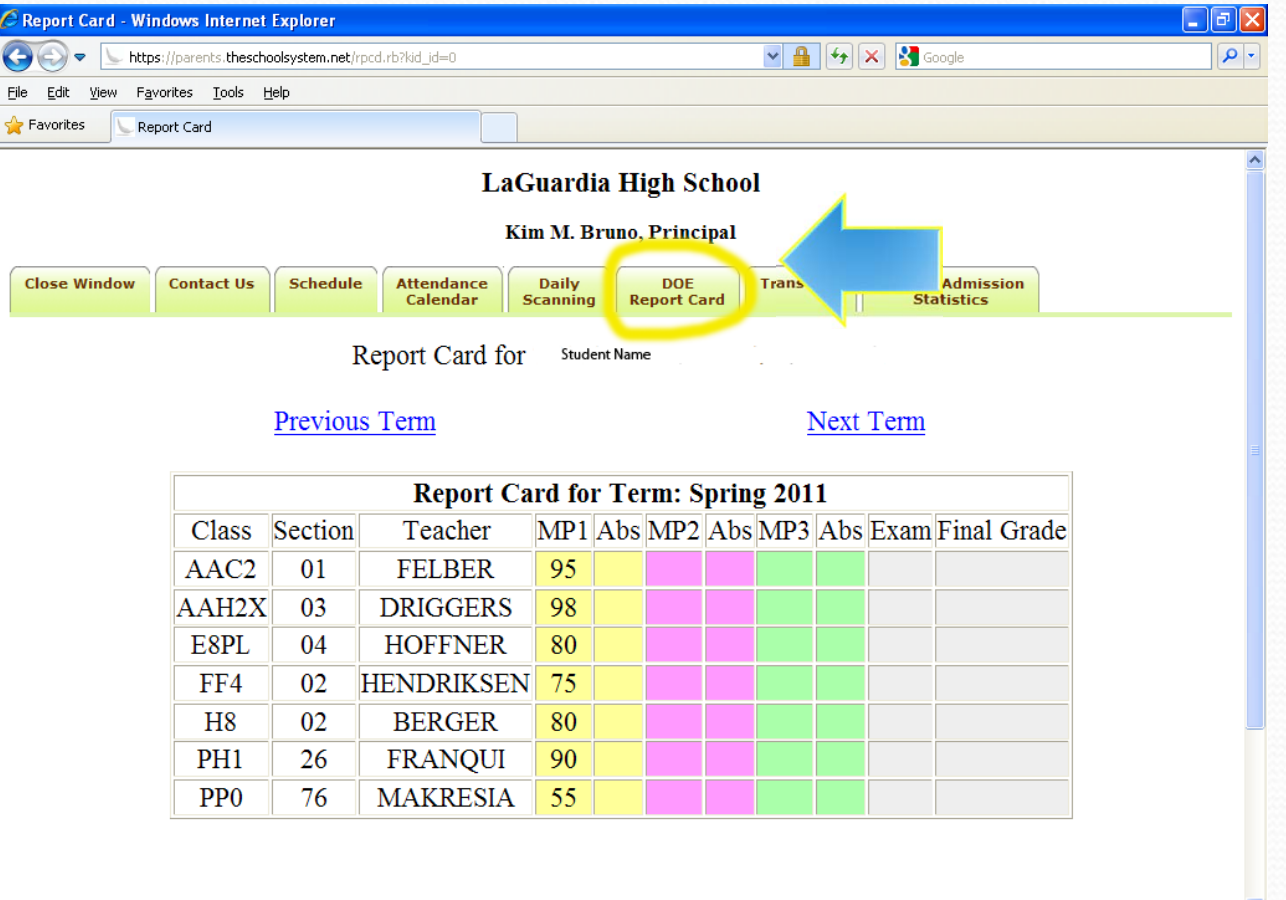

Click on "DOE Report Card."

### How can I see my child's transcript?

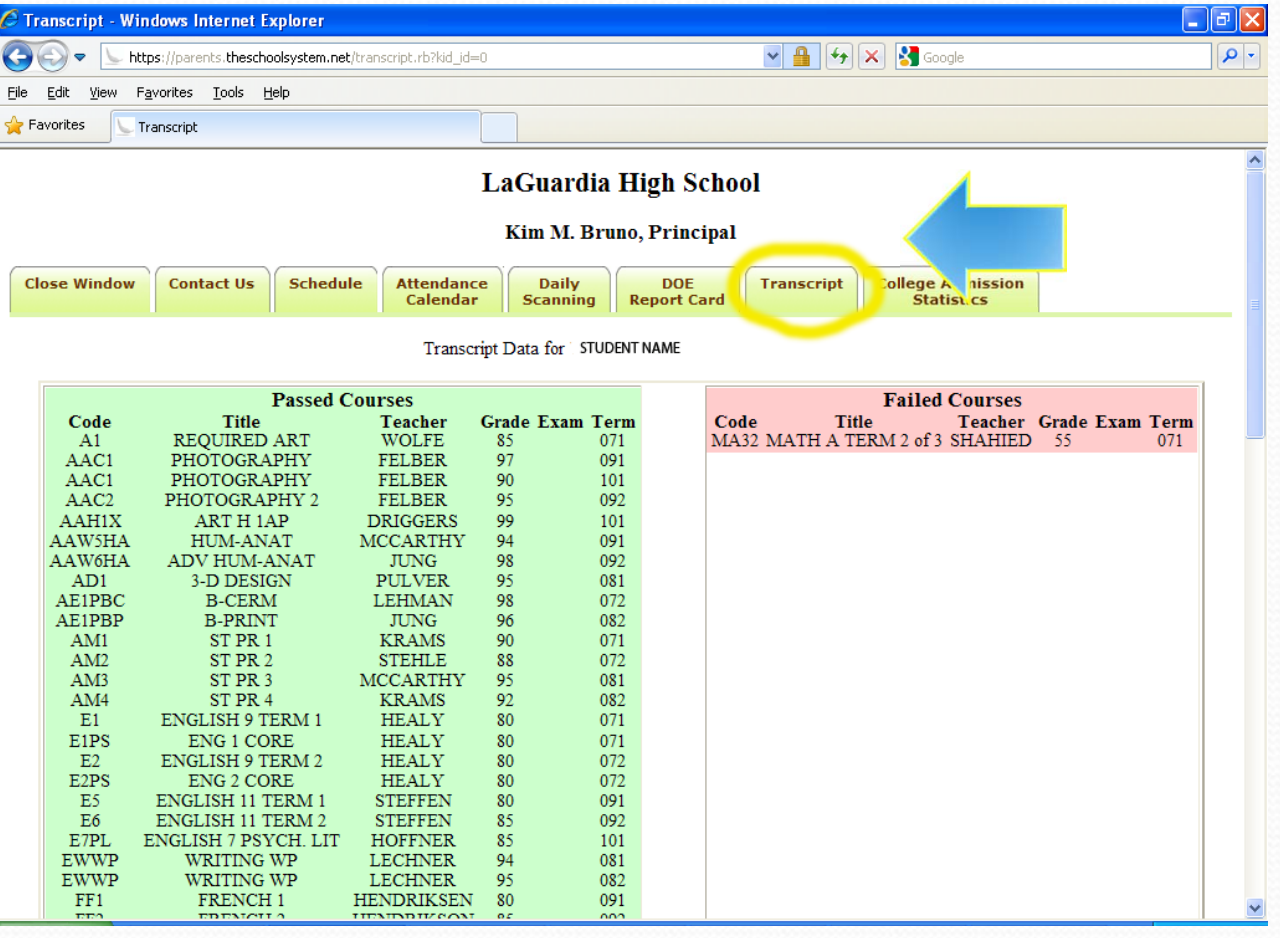

#### Click on "Transcript."

# How can Daedalus help me learn more about colleges?

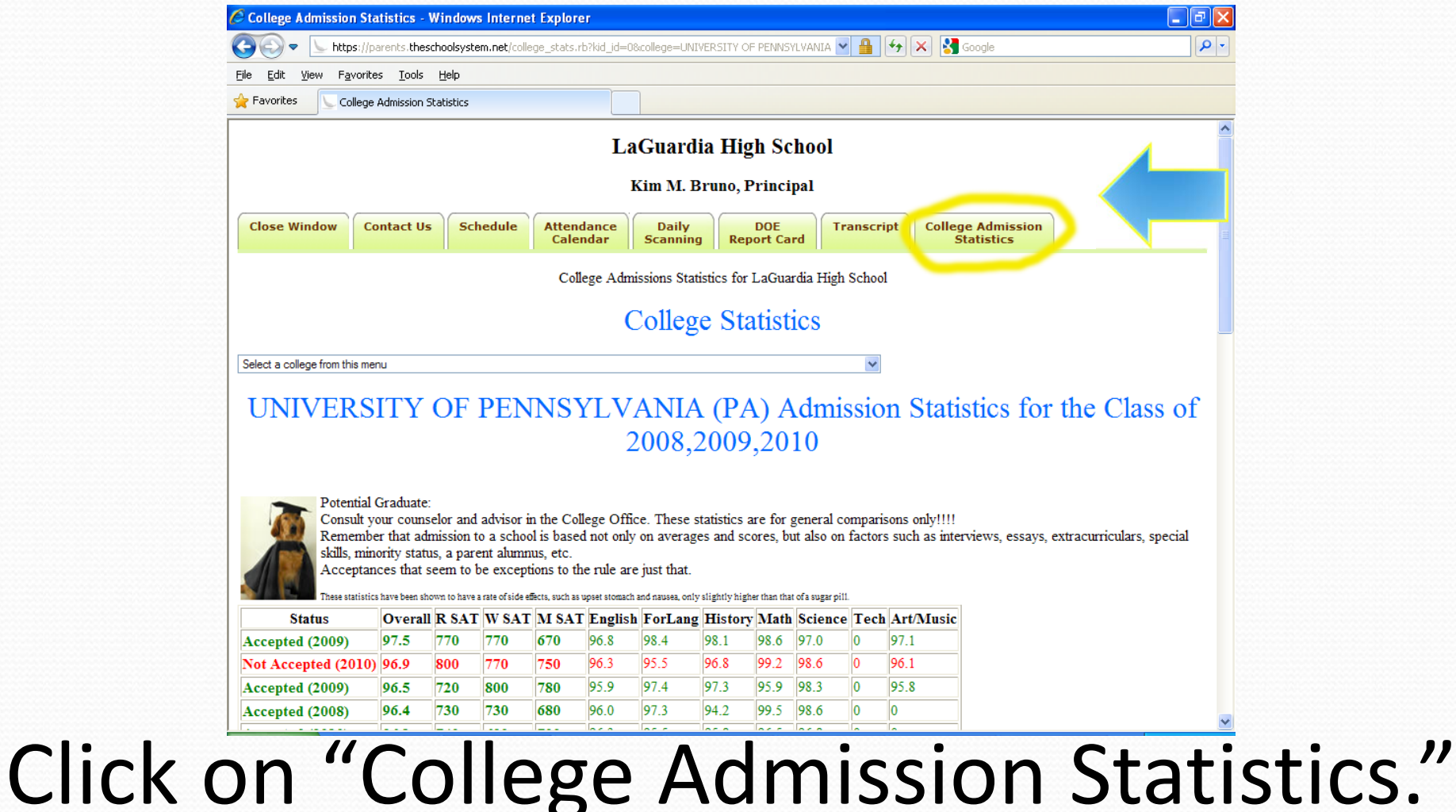

#### **Further Questions**

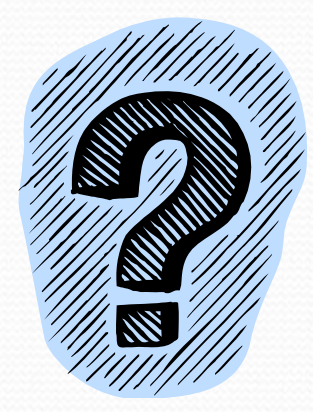

If you have further questions, contact Alex Moore at amoore@schools.nyc.gov.